## REMINDER: Emailed to a group account. Do NOT reply using the email group account.

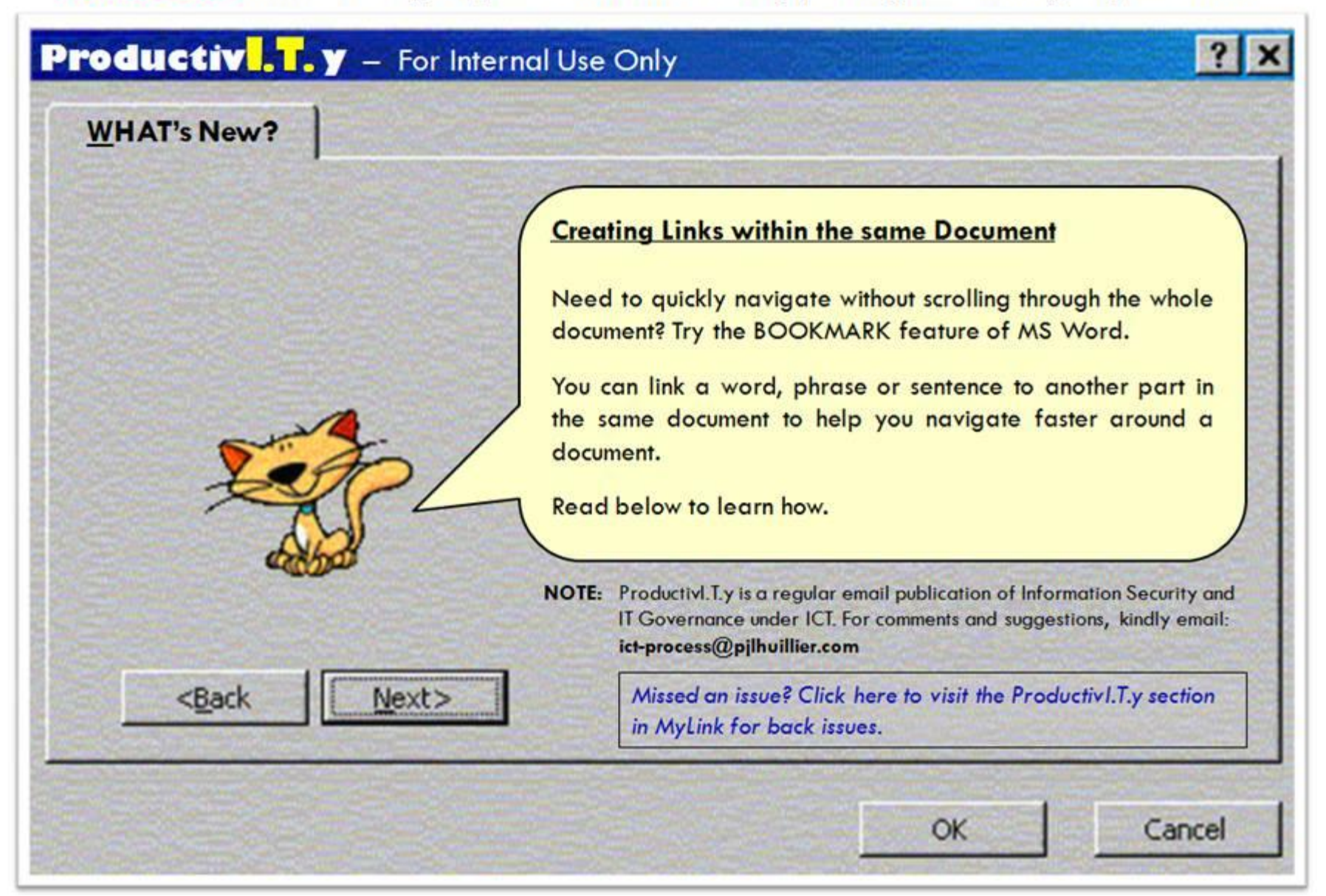

| Contents    | Chapter 1                                                                                                    | Chapter 2                                                                                                    |
|-------------|----------------------------------------------------------------------------------------------------|----------------------------------------------------------------------------------------------------|
| Chapter 1 D | On the Insert tab, the galleries include items that are designed<br>to coordinate with the overall look of your document. You can<br>use these galleries to insert tables, headers, footers, lists, cover<br>pages, and other document building blocks. When you create<br>pictures, charts, or diagrams, they also coordinate with your<br>current document look.                                                  | Geanly removing a specific font from a document may b<br>helpful when a user finds multiple fonts present under Offic<br>Orb. J Word Options 1 Advanced J Show document content<br>"Font Substitution" and they only wish to remove a particuly<br>font (or a few) from the list. These approaches are also helpf<br>when the "Convert Permanently" option in 'Tools > Option: |
|             | You can easily change the formatting of selected text in the<br>document text by choosing a look for the selected text from the<br>Quick Styles gallery on the Home tab. You can also format text<br>directly by using the other controls on the Home tab. Most<br>controls offer a choice of using the look from the current theme<br>or using a format that you specify directly.                                 | There are two methods to do this, one that only works w<br>Word 2003 and Word 2007, and one that is more general. It<br>are the steps you can use to "surgically" remove "Times M<br>Roman Bold" or any other font from a document.                                                                                                    |
|             | To change the overall look of your document, choose new<br>Theme elements on the Page Layout tab. To change the looks<br>available in the Quick Style gallery, use the Change Current<br>Quick Style Sat command. Both the Themes gallery and the<br>Quick Styles gallery provide reset commands so that you can<br>always restore the look of your document to the original<br>contained in your current template. |                                                                                                    |

## MS Word 2003

1. Select the word in your document where you want the link to take you to. On the **Insert toolbar**, select **Book**mark...

## Chapter 1

On the Insert tab, the galleries include items that are designed to coordinate with the overall look of your document. You can use these galleries to insert tables, headers, footers, lists, cover pages, and other document building blocks. When you create pictures, charts, or diagrams, they also coordinate with your current document look.

## MS Word 2007

1. Select the word in your document where you want the link to take you to. In the **Insert Tab**, select **Bookmark**.

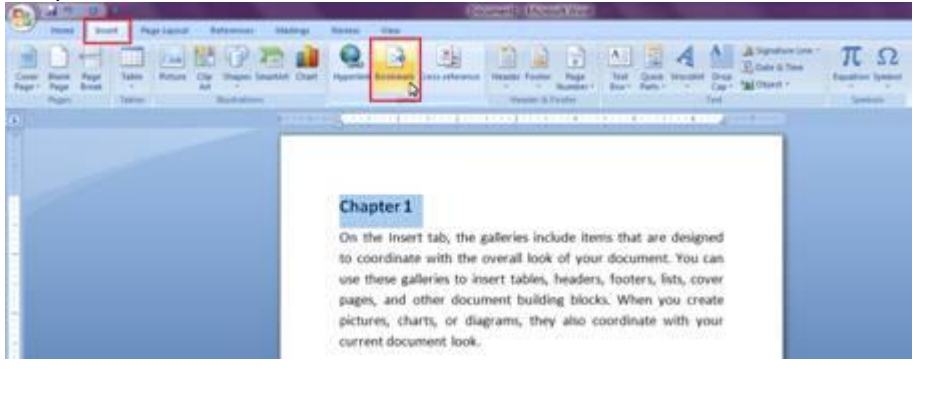

| Eie       Edit       Yew       Insert       Fgrmat       Jools       Tat         Image: Second Second                               | Doce<br>Home Insert Page Layout References Mailings Review View<br>Cover Blank Page<br>Page Break<br>Pages Tables Tables Illustrations Doce                                                                                                    |
|----------------------------------------------------------------------------------------------------|----------------------------------------------------------------------------------------------------|
| Referegoe   Verb Cooponent  Picture   Cooponent  Picture   Cooponent  Picture   Cooponent  Bioogram  Bioogram  Bioogram  Bioogram  Bioogram  Cooponent  Cooponent  Cooponent  Cooponent  Cooponent  Cooponent  Cooponent  Cooponent  Cooponent  Cooponent  Cooponent  Cooponent  Cooponent  Cooponent  Cooponent  Cooponent  Cooponent  Cooponent  Picture Picture Pi |                                                                                                    |
| <ol> <li>Bookmark dialog box will pop-up. In the <u>Bookmark name</u>, type<br/>the name you want to use for your bookmark and then click <u>Add</u><br/>button.</li> <li>Note: You cannot use spaces in a bookmark name. Use the underscore<br/>character to separate words.</li> </ol>                                                                                                    | <ol> <li>Bookmark dialog box will pop-up. In the <u>Bookmark name</u>, type the name you want to use for your bookmark and then click <u>Add</u> button.</li> <li>Note: You cannot use spaces in a bookmark name. Use the underscore character to separate words.</li> </ol> |

Notice that when you open the bookmark dialog box again, your bookmark is already added.

| lookmark name:   |        |       |       |
|------------------|--------|-------|-------|
| Chapter 1        |        |       |       |
| Chapter1         |        |       |       |
|                  |        |       |       |
|                  |        |       |       |
|                  |        |       |       |
|                  | C      |       | 2     |
| Sort by: ( Name  | LOC    | noide |       |
| Hidden bookmarks |        |       |       |
| Hidden bookmarks | Delete | î.    | Go To |

|                      | Bookmark name:                 |                     |
|----------------------|--------------------------------|---------------------|
|                      | Chapter 1                      | Add                 |
|                      |                                | Delete              |
|                      |                                | Go To               |
|                      |                                |                     |
|                      |                                |                     |
|                      |                                |                     |
|                      |                                | *                   |
|                      | Sort by:  Name Location        |                     |
|                      | Hidden bookmarks               |                     |
| Chapter 1            |                                |                     |
| Sector Sector Sector |                                | Close               |
| On the Insert t      | ab, the galleries include item | s that are designed |
| to coordinate w      | ith the overall look of your   | document. You can   |

Notice that when you open the bookmark dialog box again, your bookmark is already added.

pictures, charts, or diagrams, they also coordinate with your

| lookmark                                             | 3 X          |
|------------------------------------------------------|--------------|
| Bookmark name:                                       | <br>-        |
| Chapter 1                                            | Add          |
| Chapter1                                             | Delete       |
|                                                      | <u>Go</u> To |
|                                                      |              |
|                                                      |              |
|                                                      |              |
| iort by:      Name     Location     Hidden bookmarks |              |
|                                                      | Cancel       |

3. After adding a bookmark, go the word or phrase that you want to use as hyperlink. Highlight/select the word. Then, in the Insert toolbar, select Hyperlink.

| • Char<br>• Char | oter 1<br>oter 2 |                                                                                                    |       |  |
|------------------|------------------|----------------------------------------------------------------------------------------------------|-------|--|
|                  | De Edit Vew Ins  | et Tools Tools T<br>Break<br>Page Numbers<br>Date and Time<br>AutoText<br>Beld<br>Symbol<br>Comment<br>Reference<br>Web Component<br>Bicture<br>Diagram<br>Text Box<br>Fie<br>Qbject<br>Bookmark | Fable |  |
| I                | 35               | Hypenink Ctn+k                                                                                                    |       |  |

3. After adding a bookmark, go the word or phrase that you want to use as hyperlink. Highlight/select the word. Then, in the Insert toolbar, select Hyperlink.

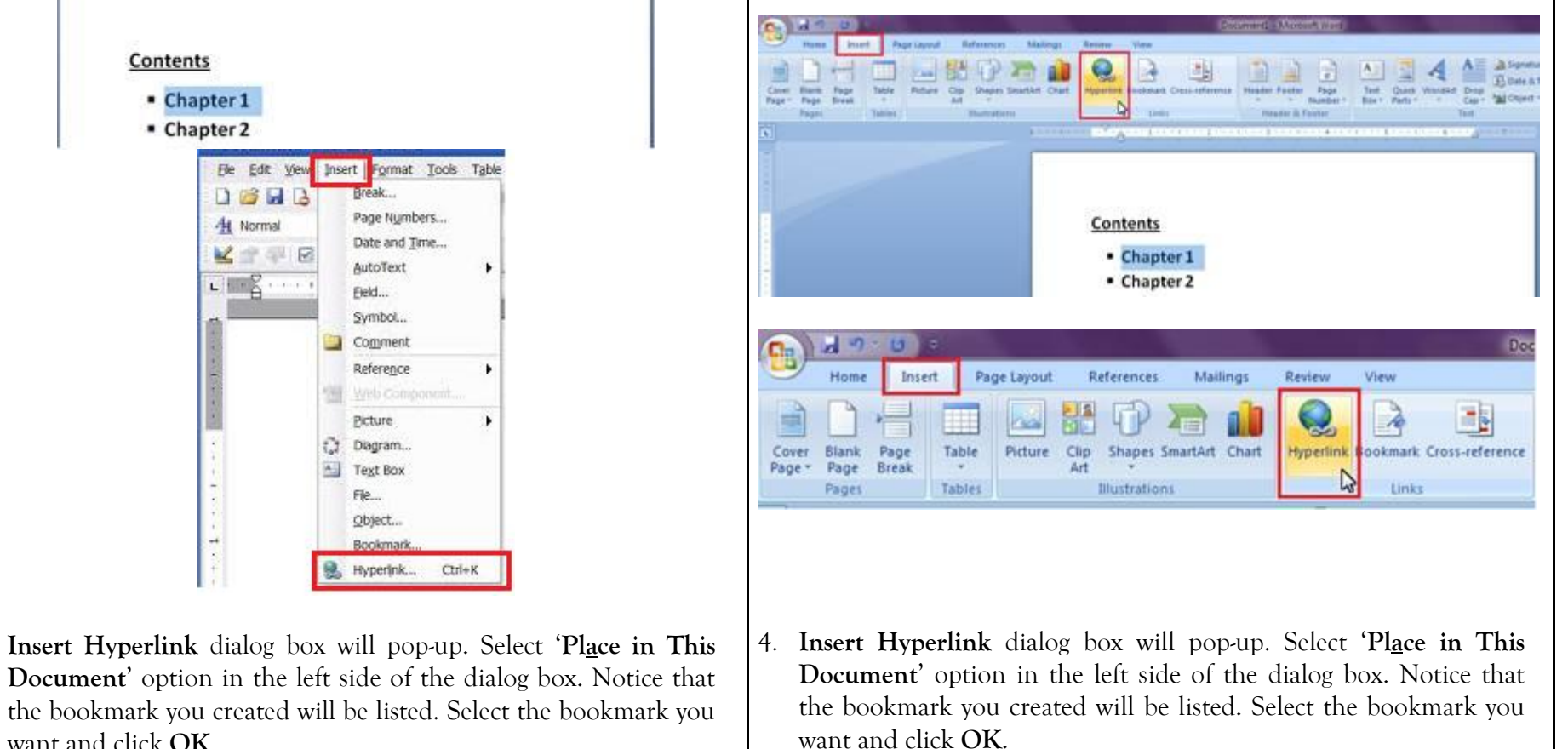

4.

want and click **OK**.

| Contents<br>Chapter 1                                                                                      |                                    | Contents<br>Chapter 1                                                                                                    |           |
|----------------------------------------------------------------------------------------------------|------------------------------------|----------------------------------------------------------------------------------------------------|-----------|
| nsert Hyperlink                                                                                            | 2                                  | Insert Hyperlink                                                                                                    | -?-       |
| Link to: Text to display: Chapter 1  Egeting File or Web Page  Pigce in This Document  Create New Document | ScreenTig<br>Target Frame<br>Style | Link to: Text to display: Chapter 1<br>Select a plage in this document:<br>Egisting File or<br>Web Page<br>Place in This<br>Document<br>Create New<br>Document | ScreenTg  |
| E-mail Address                                                                                             | OK A Cancel                        | E-mail Address                                                                                                    | OK Cancel |

5. Notice that a hyperlink is already created in the word you selected. To follow the link, press CTRL + Click (on the mouse). You will then be redirected to the bookmarked part of the same document.

| Contents<br>Chapter1<br>Ctrl+Click to follow link<br>Chapter 1<br>Chapter 2 | Chapter 1<br>On the Insert tab, the galleries include items that are designed<br>to coordinate with the overall look of your document. You ca                                                                            |
|-----------------------------------------------------------------------------|----------------------------------------------------------------------------------------------------|
|                                                                             | use these galleries to insert tables, headers, footers, lists, cov<br>pages, and other document building blocks. When you crea<br>pictures, charts, or diagrams, they also coordinate with you<br>current document look. |
|                                                                             | You can easily change the formatting of selected text in the<br>document text by choosing a look for the selected text from the                                                                                          |